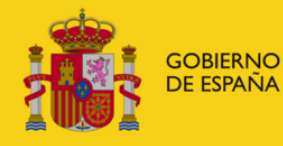

MINISTERIO DE EDUCACIÓN, FORMACIÓN PROFESIONAL Y DEPORTES

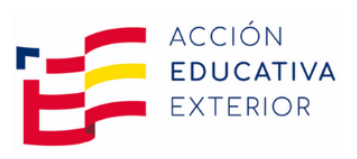

# PROFEX 2 HANDBOOK

# For Renewals Language Assistants in Spain

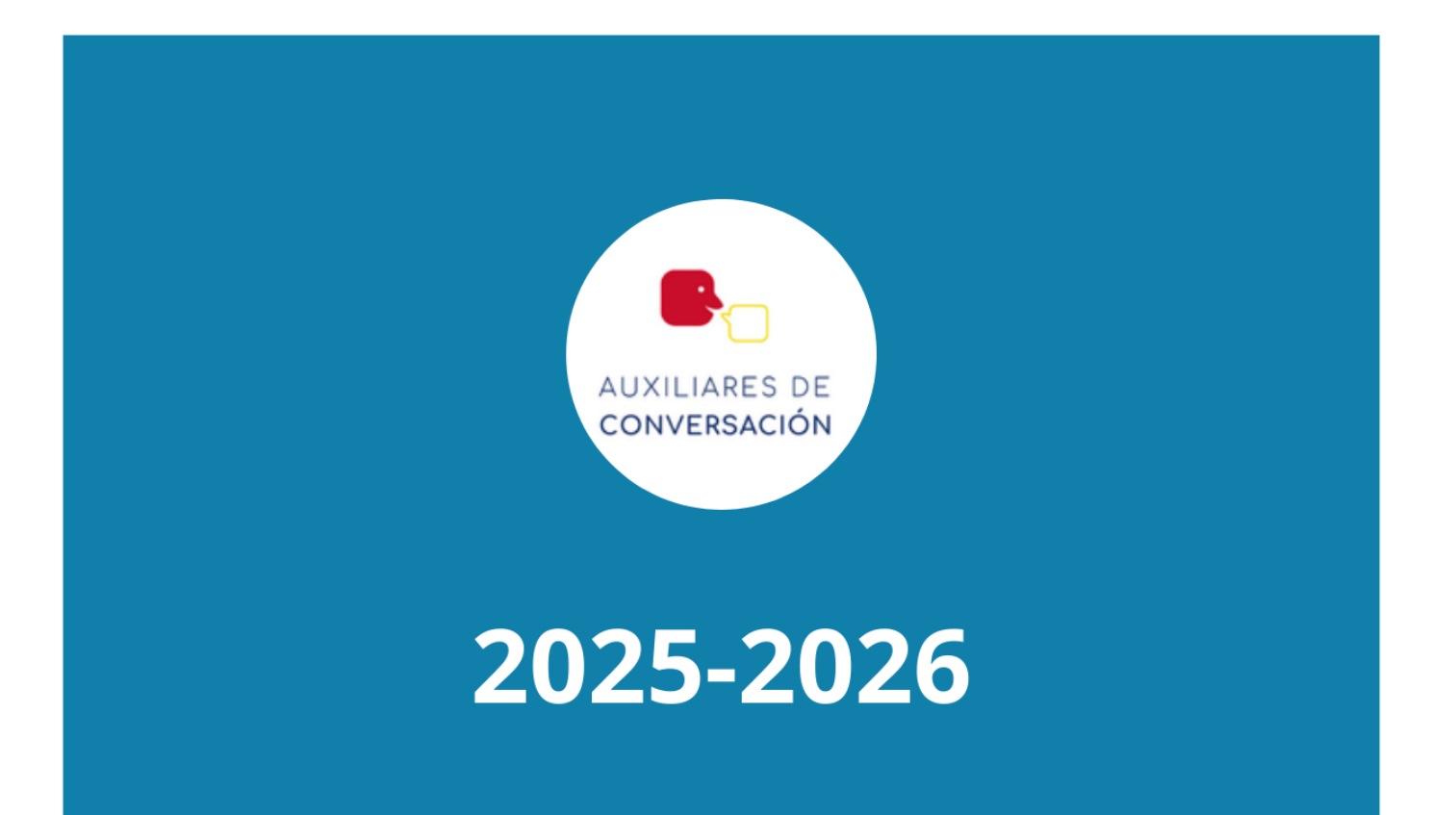

## **PROFEX 2 HANDBOOK FOR RENEWALS**

### INDEX

| 1. | но  | W TO REGISTER ON PROFEX 2                              | . 3 |
|----|-----|--------------------------------------------------------|-----|
| 2. | LO  | GGING ONTO PROFEX 2                                    | . 3 |
| 3. | со  | MPLETING THE MY PROFILE SECTION                        | . 5 |
| 3  | .1. | GENERAL DATA (GENERAL INFORMATION)                     | . 5 |
| 3  | .2. | ADDRESSES                                              | . 6 |
| 3  | .3. | ACADEMIC TRAINING (EDUCATION)                          | . 6 |
| 3  | .4. | PERMANENT TRAINING, TEACHING EXPERIENCE AND LANGUAGES  | . 6 |
| 3  | .5. | ATTACHED DOCUMENTS                                     | . 6 |
| 4. | CR  | EATING AND SUBMITTING AN APPLICATION                   | . 7 |
| 4  | .1. | GENERAL REQUIREMENTS                                   | . 7 |
| 4  | .2. | INTEREST DATA (OTHER RELEVANT INFORMATION)             | . 9 |
| 4  | .3. | DESTINATIONS (PLACEMENTS)                              | 11  |
| 4  | .4. | SUMMARY                                                | 12  |
| 5. | API | PLICATION IN DRAFT STATUS                              | 14  |
| 6. | API | PLICATION REVIEW                                       | 15  |
| 7. | ΙΝΤ | ERNATIONAL ORGANIZATIONS OR EDUCATION OFFICES OF SPAIN | 15  |

Updated 20/02/2025

#### **1. HOW TO REGISTER ON PROFEX 2**

Please follow the <u>HOWTOREGISTERONPROFEX2Handbook</u> found on our website. You must first register to be able to access PROFEX 2.

If you are a renewal candidate, you must register using the email address and the passport or identity document number that you used for the 2024-2025 school year.

#### 2. LOGGING ONTO PROFEX 2

We recommend that before accessing PROFEX 2, y o u s h o u l d clear your browser's history. Make sure that your browser has the most updated version.

If you are using a Mac, we recommend using the Chrome browser; if you are using Windows, please use the Edge browser. Otherwise, Profex 2 may give you errors and prevent you from correctly completing the application.

1. Access the PROFEX 2 LINK or directly from the Ministry of Education of Spain website clicking on

Acceso a la tramitación en sede electrónica

2. Login with the username and password that you registered with and click on Acceder (Enter).

| GOBERNO<br>DE ESPAÑA<br>V DEPORTES  | Sede electrónica                                                                                           |
|-------------------------------------|----------------------------------------------------------------------------------------------------|
| Sede Electrónica - Ministerio de Ed | ucación, Formación Profesional y Deportes                                                                  |
| Nuevo sistema de gestiór            | n de personal de programas en el exterior (Profex 2) 💩 🖬 💵 🚥                                               |
| А                                   | cceso como interesado                                                                                      |
|                                     | Cleve Con cleve +Información<br>(DNIe/Certificado electrónico, Cleve pin, Cleve permanente, Ciudadanos UE) |
|                                     | Con mi usuario de la sede electrónica                                                                      |
|                                     | Usuario (DNI/NIE): Contraseña: O Acceder                                                                   |
|                                     | Si no está registrado, por favor <u>Regístrese</u> Incidencias: Incidencias de acceso                      |

3. Click on Acceso al trámite.

| Sede electrónica                                                        |                     |
|-------------------------------------------------------------------------|---------------------|
| Sede Electrónica - Ministerio de Educación y Formación Profesional      |                     |
| 🔪 🗞 Acceso al trámite 📀 Refrescar información 🔊 Volver                  | N1 2 2203 📀         |
| Sistema de gestión de personal de programas en el exterior (Profex) 🕅 💵 |                     |
| • Mensajes X                                                            |                     |
| Usted no tiene solicitudes en este trámite                              | Modificar mis datos |
|                                                                         | X Cerrar sesión     |
|                                                                         | Buscar<br>trámites  |
|                                                                         | Mis<br>expedientes  |

If you get logged off because it's taking you a while to complete the application:

Type in «PROFEX 2» in the search field of the following screen and click on «BUSCAR» (Search)

| GOBIERNO<br>DE ESPAÑA           | MINISTERIO<br>DE EDUCACIÓN, FORMACIÓN PROFESIONAL<br>Y DEPORTES   | Sede electrónica                                                               |               |
|---------------------------------|-------------------------------------------------------------------|--------------------------------------------------------------------------------|---------------|
| Sede Electrónica - Minis        | sterio de Educación, Forma                                        | ción Profesional y Deportes                                                    |               |
| Búsqueda                        |                                                                   |                                                                                |               |
| Introduzca los criterios de bús | squeda (utilice las comillas para re                              | alizar una búsqueda exacta del texto):                                         |               |
|                                 | Texto: [                                                          | Plazo de presentación: 🗌 Abierto 🖌                                             |               |
| Plazo de presentación:          | 🛛 Abierto 🛛 Cerrado                                               |                                                                                |               |
| Nivel de acceso:                | N1 2 GEOG Usuario/contraseña<br>N3 6 Certificados software y otro | N2 ♣ Usuario verificado con registro no presencial<br>N4  Certificado hardware | Ver más info. |
| Tipo de identificación:         | Osuario identificado mediante                                     | Clave                                                                          |               |

| GOBIERNO<br>DE EDRANA<br>DE EDRANA<br>DE DE COMPACIÓN FORMACIÓN PROFESIONAL<br>Sede electrónica                                                 |
|----------------------------------------------------------------------------------------------------|
| Sede Electrónica - Ministerio de Educación, Formación Profesional y Deportes                                                                    |
| Búsqueda                                                                                                    |
| Introduzca los criterios de búsqueda (utilice las comillas para realizar una búsqueda exacta del texto):                                        |
| Texto: profex 2 Buscar<br>Plazo de presentación: Abierto 👻                                                                                      |
| Trámites obtenidos como resultado de su consulta. Seleccione el trámite deseado en el Ministerio de Educación, Formación Profesional y Deportes |
| Número total de trámites abiertos en la página: 1                                                                                               |
| Nuevo sistema de gestión de personal de programas en el exterior (Profex 2)  N1                                                                 |

Then click on ACCESO (Log in)

It will take you back to the log in. Please log on again with your username and password.

| Sede Electrónica - Minis | terio de Educación, Formación Profesional y Deportes                                                                                                    |
|--------------------------|----------------------------------------------------------------------------------------------------|
| Nuevo sistema de         | e gestión de personal de programas en el exterior (Profex 2) 💩 🖬 💵 💷                                                                                                    |
|                          | Acceso como interesado                                                                                                    |
|                          | Cleve Con cleve + Información<br>(DNie/Certificado electrónico, Cleve pin, Cleve permanente, Ciudadanos UE) Acceder                                                                                                    |
|                          | Con mi usuario de la sede electrónica                                                                                                    |
|                          | Usuario (DNI/NIE): Contraseña: Contraseña: |

#### **3. COMPLETING THE MY PROFILE SECTION**

All the required documents needed to apply will be uploaded to the Mi perfil (My Profile) section of PROFEX Please follow the instructions below.

If you already had a resume in the old version of PROFEX, review your profile in case any errors occurred during the data migration, paying special attention to the sections Direcciones (Addresses) (both permanent and current addresses) and Formación académica (Academic background) - country and university where you studied. Please note that this information is optional and not necessary to apply.

Click on Miperfil (MyProfile) to display the sections that you can fill in.

You can change the language by clicking on Cambiaridioma (Change language).

These instructions will be using the English option.

|                                |                                | CANDIDATO:                            |                           | Desconectar |
|--------------------------------|--------------------------------|---------------------------------------|---------------------------|-------------|
| GOBIERNO<br>DE ESPAÑA<br>Y FOR |                                | Profex                                |                           |             |
| Inicio Mi perfil Mis           | solicitudes Cambiar idioma 🔻   |                                       |                           |             |
| Candidato / Mi perfil          |                                |                                       |                           |             |
| ESPAÑA                         | la                             | -                                     |                           |             |
| Datos generales Direcci        | ciones Formación académica For | mación permanente Experiencia docente | Idiomas Documentos anexos |             |

- ✓ You do not need to complete all the sections in the MY PROFILE section.
- ✓ The General Data, Addresses and Academic Training sections are mandatory.
- ✓ You can leave the Permanent Training, Teaching Experience and Languages section blank. It will not affect your application.
- ✓ You do not need to upload a picture.
- ✓ You will be uploading your college diploma or transcript in the Academic Training section.
- ✓ Only three documents are required: a copy of your passport, your School Evaluation Report and your Health Statement and Statutory Declaration. These will be uploaded to the Attached Documents section of the portal.
- ✓ All uploads must be in PDF format.

#### 3.1. GENERAL DATA (GENERAL INFORMATION)

In this section, fill in your general information. **It is essential to keep this information updated at all times**, especially your phone number and email address.

You must also provide emergency contact information.

To fill in or modify the information, click the Modify (Modificar) button at the bottom of each section.

You **do not** need to fill in the Banking Data section when applying.

**VERY IMPORTANT: Do not leave the Nationality (Nacionalidad) box blank**, as PROFEX 2 will not allow you to apply if left blank. You will not receive a placement. Once you have written in your nationality YOU WILL NOT BE ABLE TO CHANGE IT. (You will have to contact the program managers).

If you have **dual nationality** and one of them is from one of the member countries of the European Union or the Schengen Area, you can use this passport to enter Spain without applying for a visa. To apply, you will need to select the Nationality for the UE country. Then under Interest Data you will select the organization or embassy office through which you are applying.

Please note that **copies of both passports** must be uploaded.

The only exception is if you hold citizenship from Spain. In this case, you can only use one passport, and it cannot be the Spanish one. Please follow the instructions as if you do not have dual citizenship

#### 3.2. ADDRESSES

Indicate your permanent and current residential addresses in this section. If both are the same, click Same as Permanent (Igual que la permanente), and the information will be copied automatically.

 $To fill in or modify the {\it information} provided, click the {\it Modify} button at the bottom of each section.$ 

#### 3.3. ACADEMIC TRAINING (EDUCATION)

Enter the information related to your **college education or above** (bachelor's degrees, master's degrees, and/or PhD).

Below are some terms used on the portal that may be confusing and their meaning:

Center = Name of your college Academic certificate = Transcript Degree file = Degree

Remember to upload a copy of both sides of the degree and/or the personal academic certification (transcript).

All documents provided must be **OFFICIAL** (issued and signed by the college which you attend/attended), **COMPLETE** (with all its pages), and relevant to the degree you are submitting.

#### You need to repeat this process for each degree you are submitting.

#### 3.4. PERMANENT TRAINING, TEACHING EXPERIENCE AND LANGUAGES

Please leave these sections blank. They are not mandatory to apply and will have not any bearing on your application.

#### 3.5. ATTACHED DOCUMENTS

Aquí podrás consultar todos los archivos adjuntados en los diferentes apartados del perfil, así como añadir cualquier documento adicional diferente a los anteriores

Here you will upload your School Evaluation Report, a copy of your valid passport and your health statement.

- Click on Nuevo to fill in the required fields.
- Click on to delete.

• Click on \_\_\_\_\_ to make any changes to the information already entered.

**ATTENTION DUAL CITIZENS WITH EU CITIZENSHIP:** You will need to upload copies of your **2 passports**. A copy of your EU passport if you have decided to use this one to enter Spain to avoid applying for a visa and a copy of your other nationality in order to be eligible for the program.

#### 4. CREATING AND SUBMITTING AN APPLICATION

Remember that before creating and submitting an application, you must fill in the MY PROFILE section on PROFEX 2 and **upload all the required documents.** 

#### 4.1. GENERAL REQUIREMENTS

To create an application, click on Inicio (Home), and then on the Renewal Application (Solicitud Renovación) button in the box indicating the year and name of the application cycle: 2025-2026 Language Assistants in Spain (Auxiliares de conversación extranjeros en España).

| 2025-2026 Auxiliares de<br>conversación extranjeros<br>en España                                     |                                                                    | 54610111                    | extranjeros e              | ii Eshai |
|----------------------------------------------------------------------------------------------------|--------------------------------------------------------------------|-----------------------------|----------------------------|----------|
| Aviso de confirmación                                                                                |                                                                    |                             | ×                          |          |
| Usted va a iniciar un b<br>de RENOVACIÓN para<br>extranjeros en España-2<br>conversación extranjeros | oorrador para u<br>Auxiliares de o<br>2025-2026 Aux<br>s en España | una so<br>conver<br>dilares | olicitud<br>sación<br>s de |          |
|                                                                                                    | Ν                                                                  | 10                          | Sí                         |          |

The application will open in the **Requisitos/Requirements** section of the application. You must check off the requirements you must check so for the requirements you must check so for the requirements of the solution.

The blue box located below some of the requirements **will provide relevant information** concerning that specific requirement, in reference to the documents that you need to submit.

| Requisitos Datos de interés Destinos Resumen                                                                                                    |
|----------------------------------------------------------------------------------------------------|
|                                                                                                    |
| - 1. Haber ocupado, dentro del programa del Ministerio, una plaza de auxiliar de conversación en España durante el curso 2024-2025.                                                                                                    |
|                                                                                                    |
| Cumple el requisite                                                                                                    |
| sí No requirements.                                                                                                    |
|                                                                                                    |
| 2 Tener nacionalidad o residencia permanente en alguno de los países con los que se han suscrito Convenios Bilaterales de Cooperación Cultural. Científica y Técnica o Memorandos de Educación.                                                                                                    |
| enumerados en el apartado 1 de la convocatoria.                                                                                                    |
|                                                                                                    |
|                                                                                                    |
| 51 100                                                                                                    |
|                                                                                                    |
| 😡 Información                                                                                                    |
| El requisito es obligatorio                                                                                                    |
|                                                                                                    |
| O Seleccione del menú desplegable una copia escaneada de la página del pasaporte donde aparecen los datos personales y la fotografía.                                                                                                    |
|                                                                                                    |
| Decumento iustificativo                                                                                                    |
|                                                                                                    |
| Selectione                                                                                                    |
|                                                                                                    |
| aligner Alemán (nour 2).                                                                                                    |
| reconstances operations and the second second |
| 2. Open the drop down menú and select the required document. Remember that                                                                                                    |
| - Graduada o Graduada en Traducción you must have previously uploaded it to Attached Documents.                                                                                                    |
| e Interpretación cor la Universidad                                                                                                    |
| Autónoma de Barcelona                                                                                                    |
| es.meyfo.apiaee.rest.dto.TituloAcademicc                                                                                                    |
|                                                                                                    |
| Selecciona dei menu desplegable er documento del informe favorable del centro escolar, que debes haber subido previamente en tu perfil de Profex 2.                                                                                                    |
|                                                                                                    |
| Desuments inclification                                                                                                    |
|                                                                                                    |
| Seleccione                                                                                                    |
|                                                                                                    |
| Guardar                                                                                                    |
|                                                                                                    |

You must select the documents you have previously uploaded to your PROFEX 2 profile. As a reminder, the documents are the following:

- A copy of your valid passport

- Your <u>School Evaluation Report</u>

- Health Statement and Statutory Declaration, available on this website

| Selecciona del menú desplegable el docun | Pento del info                                                         |  |
|------------------------------------------|------------------------------------------------------------------------|--|
| Cumple el requisito<br>Sí No             | documents or want to continue with the application at a later<br>time. |  |
|                                          |                                                                        |  |
|                                          | Guardar                                                                |  |

When you have finished, click **Save/Guardar** at the bottom, then go to the top and click on the tab labeled **Datos de interés/Other relevant information** to continue with the application.

| Ini                 | icio Miş                  | perfil Mis solid | itudes                             | Cambiar idi     | oma 🔻      |                                                                      |                       |                                      |
|---------------------|---------------------------|------------------|------------------------------------|-----------------|------------|----------------------------------------------------------------------|-----------------------|--------------------------------------|
| Car                 | ndidato / M               | is solicitudes   |                                    |                 |            |                                                                      |                       |                                      |
|                     | Datos de la<br>Candidato: | a solicitud      |                                    |                 | Documento: | Convocatoria:<br>2025-2026 Auxiliares de conversación extranjeros en | Tipo de<br>solicitud: | Situación: Nº<br>Borrador solicitud: |
| Click on<br>Other r | the tab<br>elevant        | labeled Date     | <mark>os de in</mark><br>1 to cont | terés<br>tinue. |            | España                                                               | Renovación            | Histórico del candidato              |
| ]                   | Requisitos                | Datos de interés | Destinos                           | Resume          | en         |                                                                      |                       |                                      |

#### 4.2. INTEREST DATA (OTHER RELEVANT INFORMATION)

In this section, you will provide the following information:

- Select the international organization or Education Office of the Embassy of Spain through which you are participating. (Please refer to the last section in this handbook-International Organizations or Education Offices of Spain).
- The language you are going to teach (your native language).
- If your partner/friend is also applying to the program, please provide us with their passport number and complete name. Your partner/friend needs to do the same on their application. Both applications need to be submitted at the same time.
- Information concerning any relevant special needs you may have for placements.
- What renewal year you are (keep in mind that 4<sup>th</sup> year is the last renewal permitted; some nationalities may even have a shorter limit).
  - Second year in the program (1<sup>st</sup> year renewal)
  - Third year in the program (2<sup>nd</sup> year renewal)
  - Fourth year in the program (3<sup>rd</sup> year renewal)
  - Fifth and last year in the program (4<sup>th</sup> renewal)
- The name of the school and location where you are currently placed for the 2024-2025 school year.
- The regional education office where you are currently placed for the 2024-2025 school year.
- Where you would like to be placed for the 2025-2026 school year remain at same school, remain in same location or change to another regional education office

Please keep in mind that every effort will be made to accommodate your selections but that these choices are not guaranteed. They are subject to the needs of the regional education offices and the schools.

| Requisitos       | Datos de interés                | Destinos        | Resumen       |                    |    |
|------------------|---------------------------------|-----------------|---------------|--------------------|----|
| – 1. ¿Qué idi    | ioma desea enseñar              | ?               |               |                    |    |
| 🔿 a. Inglés      |                                 |                 |               |                    |    |
| Ob. Francé       | és 🚽                            | You are         | required to a | nswer certain fiel | ds |
| 🔾 c. Portug      | gués                            | in this se      | ction.        |                    |    |
| Od. Chino        |                                 |                 |               |                    |    |
| 🔾 e. Alemá       | in                              |                 |               |                    |    |
| ⊖ f. Italiano    |                                 |                 |               |                    |    |
|                  |                                 |                 |               |                    |    |
| Inform<br>El car | mación<br>mpo es obligatorio    |                 |               |                    |    |
|                  |                                 |                 |               |                    |    |
| Inform<br>Select | mación<br>xcione una de las opo | iones siguiente | 5             |                    |    |
|                  |                                 |                 |               |                    |    |

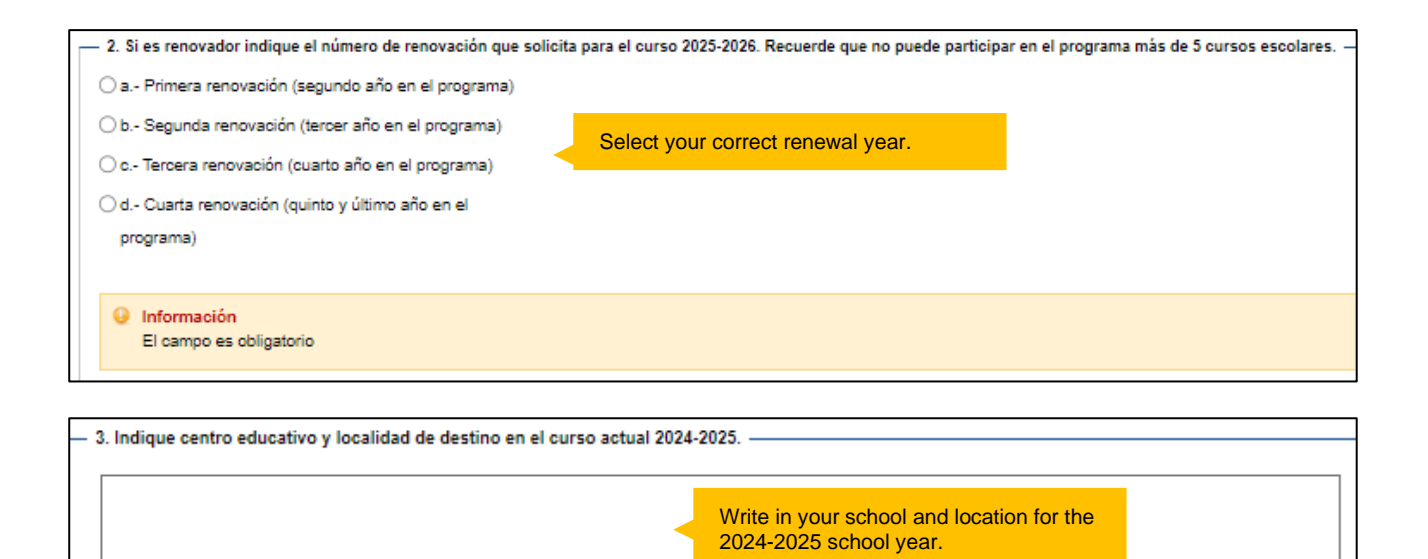

| - 4. Indique la región o ciudad autónoma de destino en el curso actual 2024-2025 |              |
|----------------------------------------------------------------------------------|--------------|
| O 1. Andalucía                                                                   |              |
| O 10. Extremadura                                                                |              |
| O 11. Galicia                                                                    |              |
| O 12. Islas Baleares                                                             |              |
| O 13. Madrid Select your current regional education                              |              |
| O 14. Murcia                                                                     |              |
| O 15. Navarra                                                                    |              |
| O 16. País Vasco                                                                 |              |
| 🔿 17. La Rioja                                                                   |              |
| O 18. Ceuta                                                                      |              |
| O 19. Melilla                                                                    |              |
| — 5. Elija la preferencia deseada. ———————————————————————————————————           |              |
| O a. Permanecer en el mismo centro escolar.                                      |              |
| O b. Cambiar de centro pero permanecer en la misma localidad.                    |              |
| O c. Cambiar de localidad y permanecer en la misma Comunidad                     |              |
| Autónoma.                                                                        | for the 2025 |
| O d. Cambiar de Comunidad Autónoma.                                              |              |
|                                                                                  |              |
| Información                                                                      |              |
| El campo es obligatorio                                                          |              |
|                                                                                  |              |

| 6. Si su pareja también participa en el Programa de Auxiliares de Conversación, y des<br>documento de identidad con el que participa en el Programa. | ea que se tenga en cuenta para la adjudicación de destinos cercanos, indique apellidos, nombre y número de pasaporte o    |
|----------------------------------------------------------------------------------------------------|----------------------------------------------------------------------------------------------------|
|                                                                                                    | Write in the complete name and<br>passport number of your partner/friend if<br>they will be participating in the program  |
| — 7. Si tiene alguna condición especial que se deba tener en cuenta para la adjudicación<br>                                                         | o de destino indíquelo (problemas de movilidad/enfermedades crónicas/discapacidad) y grado, si lo hubiere.                |
|                                                                                                    | If you have any special condition (illness<br>or other condition) relevant to the<br>assignment, please indicate it here. |
| — 8. Se requiere una persona de contacto, indicando nombre y apellidos, número de telé                                                               | fono y correo electrónico.                                                                                                |
|                                                                                                    |                                                                                                    |
|                                                                                                    | Guardar                                                                                                    |

When you have finished, click **Save/Guardar** at the bottom, then go to the top and click on the tab labeled **Destinos (Placements)** to continue with the application.

#### 4.3. DESTINATIONS (PLACEMENTS)

Next you must select your placement choices. There is only one country you can choose - España.

Click Sí and the window with the three groups of regional education offices will open

| Requisitos Datos de interés Destinos        | Resumen                                                                                   |  |  |  |  |
|---------------------------------------------|-------------------------------------------------------------------------------------------|--|--|--|--|
| Para ordenar los destinos por orden de prio | oridad haga oliok sobre el destino, arrastrelo sin soltar y colóquelo en el orden deseado |  |  |  |  |
| ESPAÑA                                      |                                                                                           |  |  |  |  |
| Solicitar                                   |                                                                                           |  |  |  |  |
| Sí No                                       |                                                                                           |  |  |  |  |
|                                             | Guardar                                                                                   |  |  |  |  |

You need to choose one region in each group and place each group from left to right. The selection placed on the left will be your first choice and the farthest to your right will be your last one. To select the different regional placements in order of preference, click on your first preferred placement and drag it to the left. Then your second, also moving it the left and finally, your third option.

| Seleccione una región de cada uno de los gr | rupos. Establezca el orden de                     | preferencia del grupo arrastrandolo a | a derecha o izquie |
|---------------------------------------------|---------------------------------------------------|---------------------------------------|--------------------|
| Preference 1                                | Preference 2                                      | Preference 3                          |                    |
| - Grupo C                                   | - Grupo A                                         | — Grupo B ———                         |                    |
| Andalucía                                   | ⊖ Asturias                                        | ⊖ Aragón                              |                    |
| 🔾 Castilla y León                           | ⊖ Ceuta                                           | () Canarias                           |                    |
| 🔿 Comunidad Valenciana / Comunitat          | ○ Extremadura                                     | Cantabria 2. Select 1 re              | gion per group.    |
| Valenciana                                  | 🔘 La Rioja                                        | 🔿 Castilla-La Mancha                  |                    |
| 🔿 Islas Baleares / Illes Balears            | 1. Drag the groups of                             | regions into                          |                    |
| O Madrid                                    | your preferred order. The left will be your first | he one on<br>t choice and             |                    |
| Othersia                                    |                                                   |                                       |                    |

Remember that you must always click on **Save/Guardar**) at the bottom to keep all the changes made. Thengotothetopandclickonthetab**Summary(Resumen)**to continue with the application.

#### 4.4. SUMMARY

In the SUMMARY section, you will be able to review all the fields of the application before submitting. The **completed** fields will be marked with **v** and the **emptyones** with **x**.

| Requirements In                                  | terest data Destinations                                                    | Summary                                                              |                                                           |                                                            |                                                  |                                    |                  |  |
|--------------------------------------------------|-----------------------------------------------------------------------------|----------------------------------------------------------------------|-----------------------------------------------------------|------------------------------------------------------------|--------------------------------------------------|------------------------------------|------------------|--|
| - Requisitos                                     |                                                                             |                                                                      |                                                           |                                                            |                                                  |                                    |                  |  |
|                                                  |                                                                             |                                                                      |                                                           |                                                            |                                                  |                                    |                  |  |
| 🗸 I. Have pr                                     | reviously been a lange                                                      | uage assistant in Sp                                                 | ain, through the f                                        | Ministry's progra                                          | m, during the                                    | c                                  | ourse.           |  |
| II. Have c<br>✓ Philippin/<br>Zealand,           | itizenship in one of th<br>es, Finland, Fiji, Franc<br>Netherlands, Poland, | e following countrie<br>e, Hungary, India, Ir<br>Portugal, Singapore | s: Australia, Belg<br>eland, Luxembou<br>, Sweden, Kingdo | gium, Bulgaria, C<br>urg, Solomon Isla<br>om of Tonga, Tur | anada, China<br>Inds, Malta, M<br>Iisia, Vanuatu | , Denmark, U<br>Iorocco, Non<br>I. | ISA,<br>way, New |  |
| 🗸 III. Submi                                     | ✓ III. Submit a favorable report on the school center.                      |                                                                      |                                                           |                                                            |                                                  |                                    |                  |  |
|                                                  |                                                                             |                                                                      |                                                           |                                                            |                                                  |                                    |                  |  |
| - Datos de interes                               |                                                                             |                                                                      |                                                           |                                                            |                                                  |                                    |                  |  |
| <ul> <li>A. Which<br/>Opciones select</li> </ul> | language do you wisl<br>ccionadas: a. English                               | h to teach?                                                          |                                                           |                                                            |                                                  |                                    |                  |  |
| B. If you<br>Rememb                              | are a renewal, please,<br>er that you can not pa                            | provide the number<br>rticipate in the prog                          | of renewal that y<br>am for more that                     | you are requesti<br>n 5 school years                       | ng for the                                       | cours                              | ie.              |  |
| Opciones selec                                   | cionadas: a First renewal                                                   |                                                                      |                                                           |                                                            |                                                  |                                    |                  |  |

If there were to be an issue in any section, **the portal will highlight it** in **red text**, indicating that it is mandatory information and must be filled out to process the application *(Obligatorio para poder tramitar la solicitud)*.

To proceed, you must return to the applicable tab of the application and edit it

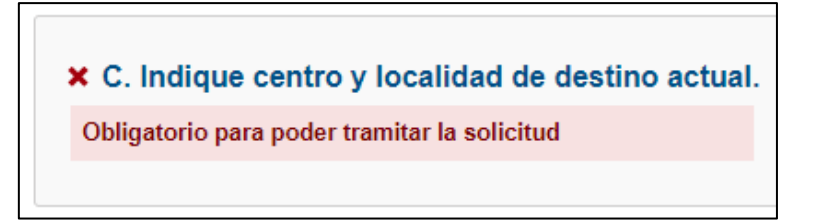

Once the section is modified and corrected, it will appear with a green check.

C. Indique centro y localidad de destino actual.

IES Blas de Otero, Madrid

2 - 1

\*\*Please note that some information may appear with an X if it is blank. Do not worry; it is not incorrect. It simply indicates a blank field and **will allow you to continue and complete the application** 

| ✓ 1. Which language do you wish to teach?<br>Opciones seleccionadas: a. English                                                       |
|----------------------------------------------------------------------------------------------------|
| ✓ 2. Are you planning to travel to Spain with your partner/spouse/family member(s)?<br>Opciones seleccionadas: a. No                  |
| * 3. If your partner is also taking part in the program, and you would like us to take this into account, write their full name here. |

You will also be able to check the groups and regions you have requested in the **Destinations** section. Remember, **regions are arranged from left to right in order of yourpreferences.** 

| Destinos solicitados |           |   |          |          |          |           |  |
|----------------------|-----------|---|----------|----------|----------|-----------|--|
| ✓ ESPAÑA             |           |   |          |          |          |           |  |
| — Grupos ——          |           |   |          |          |          |           |  |
| Grupo B:             | Cantabria | G | irupo A: | La Rioja | Grupo C: | Andalucía |  |
|                      |           |   |          |          |          |           |  |

**Remember to check all the information carefully;** you can modify the information while the application is in **Draft (Borrador)** status. When you are sure that your application is correctly filled out, click on **Presentar solicitud (Submit application**) at the bottom. A confirmation prompt will appear:

If you click **S***í* the submission process will be complete, and your application will go to **En** revision/Under Review status.

If you click on No, the application will return to the Summary tab

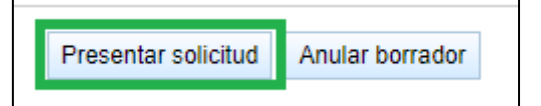

| Aviso de confirmación                                                    |                   | ×   |
|--------------------------------------------------------------------------|-------------------|-----|
| ▲Una vez presentada la solicitud n<br>modificar. ¿Seguro que quiere cont | o se po<br>inuar? | drá |
|                                                                          | No                | Sí  |

**To check the status of your application**, please go to the **Mis solicitudes (Myapplications)** section of your PROFEX 2 profile. You will see the name of the application cycle, your application number, and your application status.

By clicking on you will be able to view the sections you have filled out.

By clicking on you will be able to download a copy of a summary of your application in PDF for your records

| Auxiliares de conversación extranjeros en España | 24AEXT0421000001 | En<br>revisión | р<br>Ver 0 |
|--------------------------------------------------|------------------|----------------|------------|
|--------------------------------------------------|------------------|----------------|------------|

We recommend downloading and saving the PDF summary of your application for your records.

#### **5. APPLICATION IN DRAFT STATUS**

Always remember **to save the changes made** as you progress in your application. By doing so, the application will remain in draft status, and you will be able to continue completing it at any time (as long as it is while applications are open). You will not be able to submit an application after the closing date of applications.

To resume an application you have already started, simply click on the **Mis solicitudes (My applications)** tab in the top menu and then on the 🖉 to the right of the application

|                                                                             | Desconectar                        |              |                |
|-----------------------------------------------------------------------------|------------------------------------|--------------|----------------|
| COBERNO<br>DE ESSANA<br>PRINSTERIO<br>DE EDUCACIÓN<br>Y FORMACIÓN REFESIONA | RECON Profex                       |              |                |
| Inicio Mi perfil Mis solicitudes                                            | Cambiar idioma 👻                   |              |                |
| Candidato / Mis solicitudes                                                 |                                    |              |                |
|                                                                             | Listado de sol                     | icitudes     |                |
| Convocatoria                                                                |                                    | N° solicitud | Situación Tipo |
| Profesorado Visitante                                                       | español en Estados Unidos, Canadá, |              | Borrador Nueva |

**If you would like to delete a draft application** and start over, go to the bottom of **Summary** and click on **Anular borrador**. You can begin your new application in the **Inicio (Home)** section.

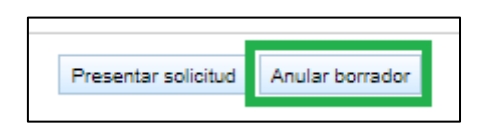

You may also delete your application once submitted **while the application period is still open** and and begin a new one. Keep in mind that, in this case, **the application number will be a higher number**. To delete your application, go to the bottom of the **Summary** section and click on **Anular borrador** (**Cancel Draft**).

#### **6. APPLICATION REVIEW**

As soon as you correctly submit your application, your status will **automatically go to Under Review/** (En revisión) status. This allows for the review of your application and that you have correctly submitted the required documents.

Once reviewed, your application may change to the following statuses:

- Admitted (Admitida): Your paperwork is in order, and you have correctly provided the required documentation.
- **Excluded (Excluída)**: You do not meet one of the requirements or there may be issues that may have come up and have not been corrected.

You can **check the status of your application** at any time in the **Mis solicitudes (My applications)** tab on PROFEX 2. **Regularly check your email inbox or junk folder** as you will receive messages informing you about the progress of your application or alerts to inform you that a required document is missing. **Please follow the instructions provided closely**.

During the application review, you may receive an email with an expiration date. This expiration date only refers to the email in itself. It has nothing to do with your application

#### 7. INTERNATIONAL ORGANIZATIONS OR EDUCATION OFFICES OF SPAIN

In the Interest Data section, you must select the organization through which you are applying to the program. It is important that you indicate this correctly, especially in the case of applicants who have dual nationality and, especially, when at least one of those nationalities is a member of the European Union and/or the Schengen Area countries.

- NALCAP
- British Council
- France Education International
- Austria KulturKontakt, Servicestelle für Mobilitätsprogramme des BMUKK
- Germany Kultusministerkonferenz, Pädagogischer Austauschdienst (PAD) Nationale Agentur für EU-Programme im Schulbereich
- Australia Education Office of Spain in Australia
- Belgique/Bélgica Wallonie-Bruxelles International/ Education Office of Spain in Belgique
- Brasil Education Office of Spain in Brazil
- Bulgaria Education Office of Spain in Bulgaria
- Côte d'Ivoire Education Office of Spain in Ivory Coast
- Czechia Education Office of Spain in the Czech Republic
- Finland, Iceland, Norway and Sweden Education Office of Spain in Sweden
- Hungary Education Office of Spain in Hungary
- India Education Office of Spain in India
- Ireland Department of Education
- Malta Ministry of Education, Directorate for Quality and Standards in Education
- Morocco Education Office of Spain in Morocco
- Netherlands/Luxembourg Education Office of Spain in the Netherlands
- New Zealand Education Office/Asesoría de Educación de España en Nueva Zelanda
- Philippines Education Office of Spain in New Zealand
- Poland Education Office of Spain in Poland
- Portugal Education Office of Spain in Portugal
- Singapur Education Office of Spain in Singapur
- Schweiz/Suisse/Svizzera MOVETIA
- Thailand Education Office of Spain in Thailand